### Instructivo Sistema de Información y Reporte de Cuerpos Colegiados – SIREC

### Usuario-Juntas Directivas.

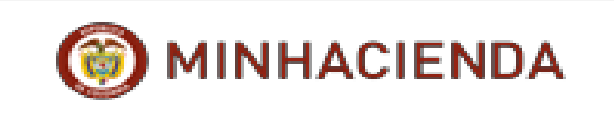

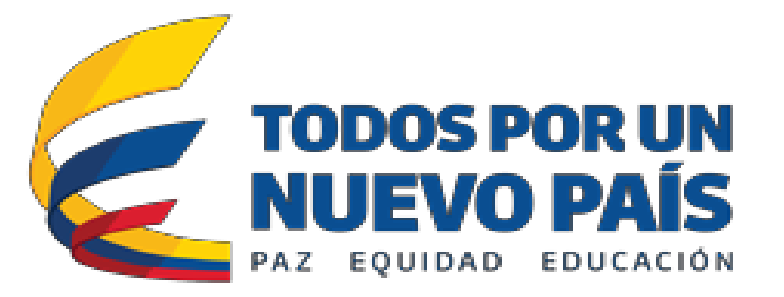

# 1. Desde la página institucional del Ministerio de Hacienda direccionarse a la pestaña **Portales.**

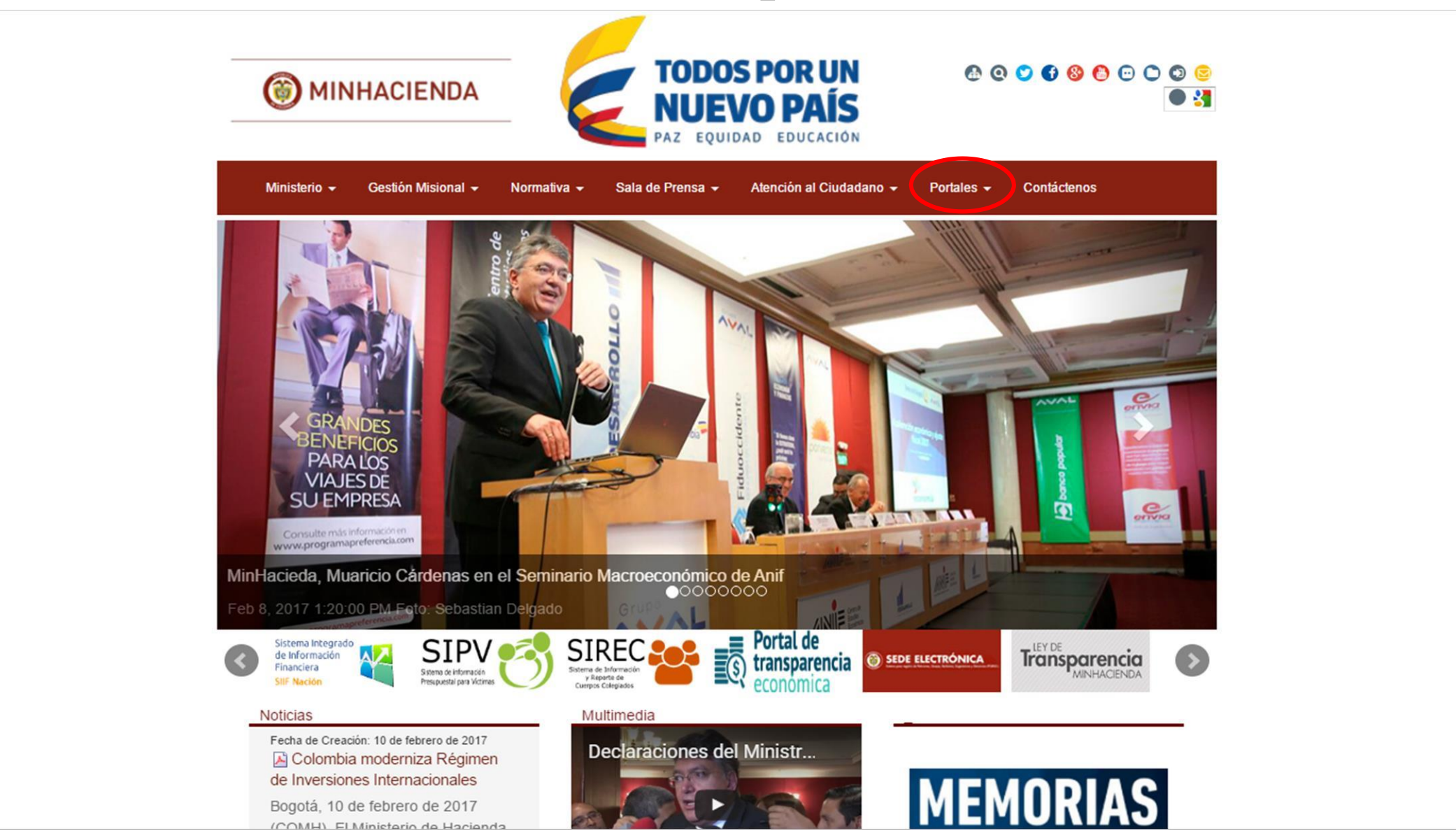

# 2. Seleccionar la opción, Sistema de Información y Reporte de Cuerpos Colegiados.

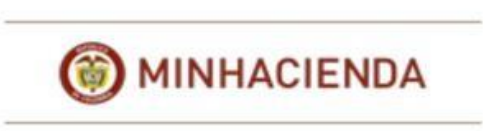

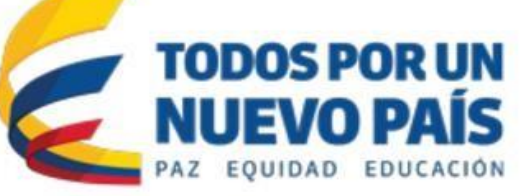

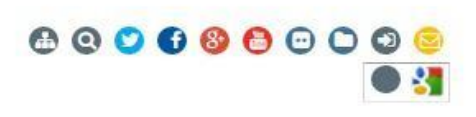

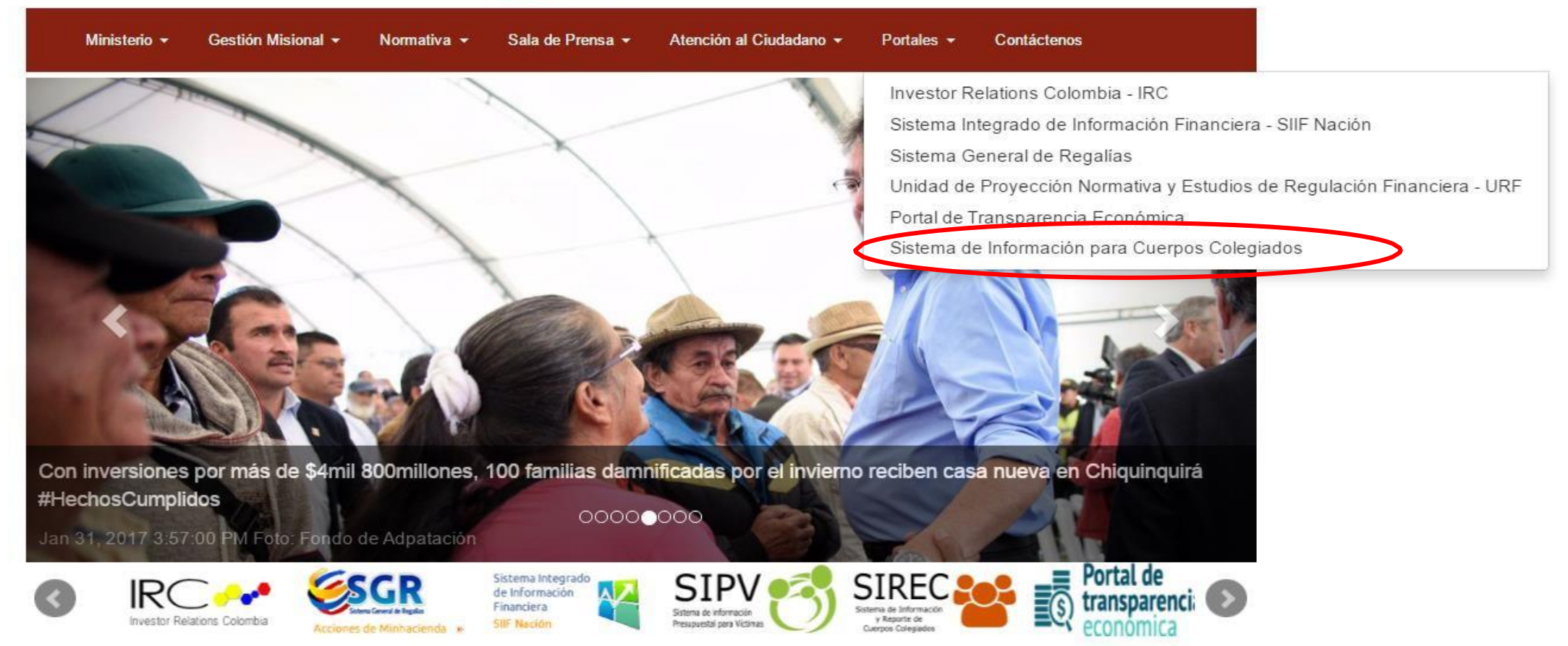

### 3. Seleccionar el recuadro, Acceso al Sistema SIREC.

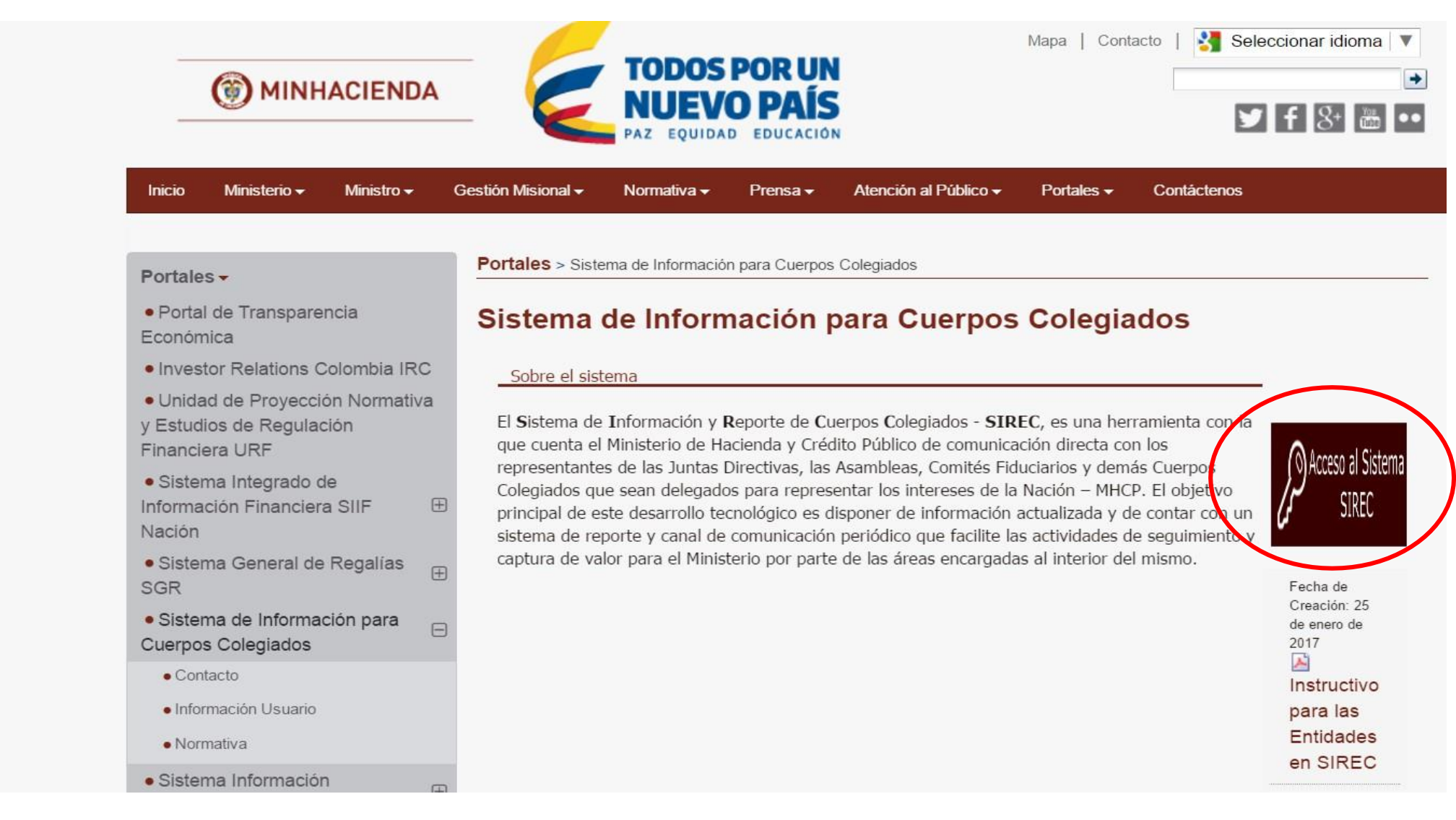

#### 4. Ingresar Usuario y Contraseña.

| Iniciar Sesión            |                                                                                       |
|---------------------------|---------------------------------------------------------------------------------------|
| Login Usuario             |                                                                                       |
| XXXXXXXX                  | Recorda                                                                               |
| Contraseña                | Si olvidó su contra<br>ingresando al enla<br>Pór medio de esta<br>electrónico una cla |
| Recordar mis datos        | estará habilitada s<br>generada.                                                      |
| LOIvidaste tu contraseña? | convulaste cu cu                                                                      |
|                           | 8 Record                                                                              |

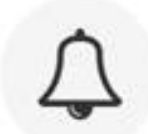

#### r Contraseña

iseña puede recuperarla ce "¿Olvidaste tu contraseña?". opción le enviaremos a su correo ave temporar que por seguridad, olo una hora después de

ntraseña?

#### dar mis datos

Si y solo si estas en un computador seguro puedes seleccionar esta opción para que el sistema recuerde tus credenciales la próxima vez que quieres iniciar sesión.

0

Ministerio de Hacienda y Crédito Público www.minhacienda.gov.co atencioncliente@minhacienda.gov.co Cra 8 #6C-38 Bogotá D.C. Colombia Teléfonos Bogota (+57 1) 3 81 17 00 Foera de Bogotá 01-8000-910071 Versión 2.1.2.0

Usuarios MinHacienda

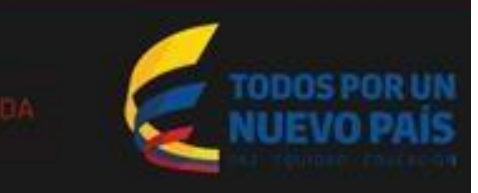

## 5. Para consultar información relevante, seleccionar **Entidades** y continuar seleccionando **Información General**

|                     | Información de Entidades     Inicio > Buscar entidad > Editar Entidad |                                        | <b>☆</b> JERUSALÉN |
|---------------------|-----------------------------------------------------------------------|----------------------------------------|--------------------|
| Rentidades          | Información Básica Representante Legal Revisoría Fiscal Documer       | ntos Sociales Participación Accionaria |                    |
| Información General | Nit                                                                   | Departamento:                          | Municipio:         |
| Junta Directiva     | 800004018-2                                                           | CUNDINAMARCA •                         | JERUSALEN 🔻        |
|                     | Nombre Entidad:                                                       |                                        |                    |
|                     | JERUSALÉN                                                             |                                        |                    |
|                     | Sector: *                                                             | Naturaleza Juridica: *                 | Dirección: *       |
|                     | releconunicaciones •                                                  | Servicios Públicos Domiciliarios       | Centro             |
|                     | Teléfono: *                                                           | Correo: *                              | Estado *           |
|                     | (301) 757-4577                                                        | carlosernesto.rios@gmail.com           | Activo 🔻           |
|                     | Participación de la Nación                                            | Organo Administrativo: *               |                    |
|                     | Seleccionar                                                           | ▼ Junta Directiva                      | T                  |
|                     | Descripción Objeto Social: *                                          |                                        |                    |
|                     | asdf                                                                  |                                        |                    |
|                     |                                                                       |                                        |                    |

En este espacio podrá consultar, información general sobre la compañía, algunos documentos corporativos, la revisoría fiscal, representante legal y la participación accionaria

#### 6. Para acceder a otras funciones seleccione Entidades y Junta Directiva.

| Entidades     Información General | Bienvenido a El Sistema de Información y Reporte de Cuerpos Colegiados - SIREC Inicio |  |
|-----------------------------------|---------------------------------------------------------------------------------------|--|
| Junta Directiva                   |                                                                                       |  |
|                                   |                                                                                       |  |
|                                   |                                                                                       |  |
|                                   |                                                                                       |  |
|                                   |                                                                                       |  |
|                                   |                                                                                       |  |
|                                   |                                                                                       |  |
|                                   |                                                                                       |  |
|                                   |                                                                                       |  |
|                                   |                                                                                       |  |
|                                   |                                                                                       |  |
|                                   |                                                                                       |  |
|                                   |                                                                                       |  |
|                                   |                                                                                       |  |
|                                   |                                                                                       |  |
|                                   | SIREC - Sistema de Información y Reporte de Cuerpos Colegiados Versión 1.1.0.0        |  |

# 7. Para reportar el informe de reunión de Junta Directiva, seleccionar **Gestión de Informes.**

|             | <ul> <li>Junta Directiva</li> </ul>                               | Inicio > Junta Directiva                                |                                          |  |  | #JERUSALÉN |
|-------------|-------------------------------------------------------------------|---------------------------------------------------------|------------------------------------------|--|--|------------|
| # Entidades | Cantidad de Renglones q                                           | tidad de Renglones que constituyen la Junta Directiva * |                                          |  |  |            |
|             | Modificar Junta D                                                 | Directiva Agenda de Reunior es Gestión d                | de Informes                              |  |  |            |
|             | 10 • registros po                                                 | r página                                                |                                          |  |  |            |
|             | # Renglon 🔺 Principales 🗄 Entidad 🗄 Entidad 🔅 Suplentes 🔶 Entidad |                                                         |                                          |  |  |            |
|             | 4                                                                 | David Carlos Mendez Ochoa                               | ECOPETROL S.A.                           |  |  |            |
|             | 2                                                                 | Henry Miguel Rodriguez                                  | El Carmen                                |  |  |            |
|             | 3                                                                 | Yuli Valentina Wittingham Villamil                      | MINISTERIO DE HACIENDA Y CREDITO PUBLICO |  |  |            |
|             | Mostrando 1-3 de 3 regist                                         | ros                                                     |                                          |  |  | x 1 x      |

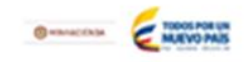

#### 8. Seleccionar **Registrar Informe** para continuar.

| idades | Registrar Informe Dolver         |               |                        |            |
|--------|----------------------------------|---------------|------------------------|------------|
|        | 10 • registros por página        |               |                        |            |
|        | Reunión Junta Directiva          | Fecha Informe | Informe Registrado Por | 0 Acciones |
|        | 19/01/2017 - Reunion de pruena 3 | 30/01/2017    | Ana Milena Lopez Botia | Acciones~  |
|        | Mostrando 1-1 de 1 registros     |               |                        |            |
|        |                                  |               |                        |            |
|        |                                  |               |                        |            |
|        |                                  |               |                        |            |
|        |                                  |               |                        |            |
|        |                                  |               |                        |            |
|        |                                  |               |                        |            |
|        |                                  |               |                        |            |
|        |                                  |               |                        |            |
|        |                                  |               |                        |            |
|        |                                  |               |                        |            |

## 9. Seleccionar la fecha de reunión correspondiente, diligenciar la información y seleccionar **Guardar**

Apreciado miembro de Junta: Según su criterio en relación con los temas enunciados a continuación, sírvase diligenciar las siguientes preguntas en su condición de representante del Ministerio de Hacienda y Crédito Público en la Junta Directiva de la compañía. En caso que alguna respuesta sea afirmativa y considere que debe comunicar al accionista, agradecemos explicar.

| Reunión Junta Directiva *                                                                                                    |           |
|----------------------------------------------------------------------------------------------------|-----------|
| Seleccionar                                                                                                    |           |
| 1. ¿Existen cambios significativos en el plan estratégico de la empresa?                                                          | © SÍ ⊛ NO |
| 2. ¿Se han presentado cambios relevantes en el cumplimiento presupuestal de la compañía o se ha modificado el presupuesto?        | ⊜ SÍ ⊛ NO |
| 3. ¿Se han presentado eventos que puedan afectar la estabilidad financiera de la empresa, su normal operación o su reputación?    | ⊜ SÍ ⊛ NO |
| 4. ¿Existen riesgos importantes que se hayan materializado o que se hayan identificado en el último mes?                          | © SÍ ⊛ NO |
| 5. ¿Existen propuestas o proyectos en curso que impliquen cambios en la estructura de capital o en la estuctura patrimonial?      | ⊜ sí ⊛ NO |
| 6. ¿Existen propuestas o proyectos en curso que impliquen inversión y/o desinversión de activos o de participaciones accionarias? | ⊜ sí ⊛ NO |
| 7. ¿Existe algún otro tema que considere relevante y deba ser comunicado al Ministerio de Hacienda y Crédito Público?             | © SÍ ⊛ NO |
| Explique *                                                                                                    |           |
|                                                                                                    |           |
| Estima conveniente tratar algunos de estos temas con la Dirección General de Participaciones Estatales *                          | ⊜ sí ⊛ NO |

Entidades

### 10. Seleccionar Acciones y Administrar Anexos, para incluir información adicional que considere pertinente.

| Registral Invitine Volver                            |               |                                 |                    |
|------------------------------------------------------|---------------|---------------------------------|--------------------|
| 10 * registros por página<br>Reunión Junta Directiva | Fecha Informe | Informe Registrado Por          | Acciones           |
| 19/01/2017 - Reunion de pruena 3                     | 17/02/2017    | Julian Felipe Cabrera Salamanca | Acciones~          |
| 19/01/2017 - Reunion de pruena 3                     | 30/01/2017    | Ana Milena Lopez Botia          | Acciones~          |
| Mostrando 1-2 de 2 registros                         |               |                                 | Administrar Anexos |
|                                                      |               |                                 |                    |
|                                                      |               |                                 |                    |
|                                                      |               |                                 |                    |

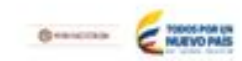

#### 11. Seleccionar **Examinar** para subir los anexos. y seleccionar **Agregar** para continuar.

| Tipo de Anexo "                 |                         | Anexo *                                   |            |  |
|---------------------------------|-------------------------|-------------------------------------------|------------|--|
| Seleccionar                     |                         | *                                         | Examinar   |  |
| Descripción                     |                         | _                                         |            |  |
|                                 |                         |                                           |            |  |
| Agregar Volver                  |                         |                                           |            |  |
| 10 * registros por página       |                         |                                           |            |  |
| Tipo de Anexo                   | *                       | Descripción                               | 0 Acciones |  |
|                                 | No existen registros qu | e cumplan con los criterios especificados |            |  |
| Mostrando 0 al 0 de 0 registros |                         |                                           |            |  |
|                                 |                         |                                           |            |  |
|                                 |                         |                                           |            |  |
|                                 |                         |                                           |            |  |
|                                 |                         |                                           |            |  |
|                                 |                         |                                           |            |  |
|                                 |                         |                                           |            |  |

NOTA : EN CASO DE NO DILIGENCIAR EL INFORME DENTRO DE LOS 10 DÍAS CALENDARIO SIGUIENTES A LA REUNIÓN, LA DIRECCIÓN GENERAL DE PARTICIPACIONES ESTATALES ENTIENDE QUE NO HAY INFORMACIÓN RELEVANTE DE LA CUAL DEBE TENER CONOCIMIENTO EN SU ROL DE ACCIONISTA.

### GRACIAS POR SU COLABORACIÓN.

Para cualquier duda y/o inquietud, no dudar en comunicarse al 3811700 ext. 4194.

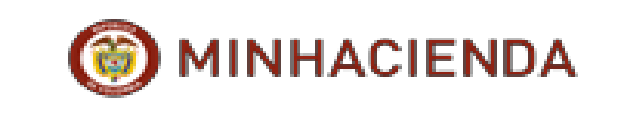

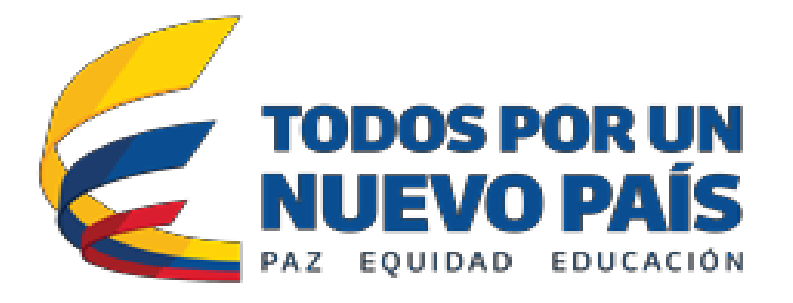